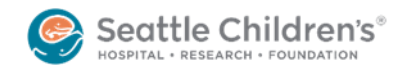

# Clinic Telephone Visits: Overview by role, Scheduling Flow and Reference Tools 03-10-2020

**NOTE:** Telephone visits are NOT considered to be telemedicine services, and can be provided by any provider. Telephone visits do not require any special privileging (unlike Telemedicine appointments).

| Area/Function             | Process                                                                                                    |
|---------------------------|----------------------------------------------------------------------------------------------------|
| Scheduling                | <ul> <li>Epic workflow and scripting: Refer to <u>Scheduling Flow for Telephone Appointments</u> <ul> <li>Epic visit type: Telephone Appointment (REQUIRED to ensure appointments are checked in)</li> </ul> </li> <li>Patient eligibility:         <ul> <li>Return visits only</li> <li>Service lines determine scope of telephone visits (e.g., entire clinic, specific providers, etc.)</li> <li>Scheduling will not schedule telephone visits without Service line direction</li> </ul> </li> </ul>                                                                                                    |
| Registration/<br>Check-in | <ul> <li>The Main Campus registration team will check in all Telephone Appointment visit types prior to the appointment start time</li> <li>Provider/clinic team must contact Main Registration if assistance is needed to check-in same day add-ons</li> <li>At the end of the day:         <ul> <li>Provider/clinic team sends email to Main Registration with cancel/no show details: <u>Telephone Visit No-Show/Cancel tracking</u></li> <li>Registration unchecks-in appts before end of day processing</li> </ul> </li> </ul>                                                                                                    |
| Service Line/             | Work with providers to identify clinics and/or providers that can support Telephone                                                                                                    |
| Clinic staff              | <ul> <li>Visits and notify your scheduling team</li> <li>If your staff will be scheduling Telephone Visits, please use: <u>Scheduling Flow for Telephone Appointments</u></li> <li>Ensure your providers are familiar with the process to: <ul> <li>Contact a family for a phone visit</li> <li>Obtain <u>interpreter services</u> if needed</li> <li>Document and bill for the visit</li> </ul> </li> <li>If you have same day/add-on appointments: Contact Main Registration if assistance is needed with the check-in process</li> <li>No-show/late cancel tracking: By 6pm at the end of the day, send an email to Main Registration noting any telephone visit cancels/no shows using the Telephone Visit No-Show/Cancel tracking form</li> <li>Phone visit tracking: Since a standard visit type is used for these visits, reporting will be available to identify volume of phone visits</li> </ul> |
| Providers                 | Please obtain interpreter assistance prior to calling a family for their appointment                                                                                                    |
|                           | <ul> <li>by using the <u>SPEAK line instructions</u></li> <li>Refer to <u>Provider Documentation and Billing for Telephone Visits</u> for guidelines</li> </ul>                                                                                                    |

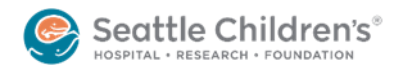

# Provider Documentation and Billing for Telephone Visits

Telephone visits are NOT considered to be telemedicine services, and can be provided by any provider.

- Telephone visits:
  - Do not require any special privileging (unlike Telemedicine appointments).
  - Do not have a facility fee.
  - Can only be provided for return patients.
- Note that some insurance companies may not reimburse for telephone visits.
  - The scheduling workflow defined for telephone visits includes scripting to ensure families are informed of this prior to scheduling.

**Documentation:** If you provide service by phone, you are expected to document (just like you are expected to document a clinic visit). There are additional elements that must be included in your documentation to bill for telephone visits.

- Dictate or type your note as if it were a regular clinic note.
  - Do not enter as a communication/telephone note.
- Required documentation:
  - 1. Length of the call (start and stop time OR number of minutes)
  - 2. Who was on the call with you?
  - 3. Summary of the discussion and your plan.

**Billing:** A CIS miscellaneous fee sheet should be used for all telephone visits.

- We do not expect providers to figure out if the phone call is billable. The coding staff will review your documentation and choose the appropriate codes.
  - In cases that do not meet billing requirements, the coding staff will utilize internal codes to track the time spent in these activities.
- To be a billable Telephone Visit:
  - Patient must have a scheduled clinic appointment or initiate the phone call.
  - o Cannot be related to an E/M service in the past 7 days or
  - $\circ$  Lead to an E/M service or procedure within the next 24 hours or soonest available appointment
- Do not charge if you have not documented.

# CIS Fee sheet completion process:

- After completion of the phone call and documentation is complete:
  - Choose <u>only</u> the Miscellaneous Fee Sheet Order on your CIS fee sheet and indicate telephone call. This will prompt the coding team to review your documentation.

**IMPORTANT:** Do NOT additionally charge an E&M code or a facility charge will be created in error and billed to the patient.

• If labs/imaging are required, the order them as usual in CIS/outside lab process.

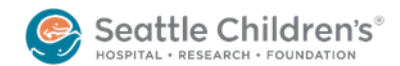

#### Interpreter assistance for Telephone Visits

To get an interpreter on the phone: Dial S-P-E-A-K (77325) or 888-959-8598

Provide the following information:

- Language needed
- Patient first and last name
- Patient MRN
- Your department name or 3-letter code: \_\_\_\_\_

If you have trouble connecting to SPEAK, call one of the following:

Back-up line 1: 866-658-5515 Back-up line 2: 833-219-9636

# **Telephone Visit No Show/Cancel Tracking**

- In order to ensure accurate completion of the appointment, main registration must be notified of all scheduled Telephone Visits that were not completed.
- At the end of the day, the clinic team must send an email to Main Registration noting any cancels/no shows
  - o Send no later than 6pm
  - o Send to FSCSeniorRegistrationTeam <u>FSCSeniorRegistrationTeam@seattlechildrens.org</u>
  - Use following template:

| Clinic/Dept | Patient<br>MRN | Patient First & Last Name |
|-------------|----------------|---------------------------|
|             |                |                           |
|             |                |                           |
|             |                |                           |
|             |                |                           |
|             |                |                           |
|             |                |                           |
|             |                |                           |

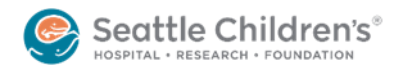

# Scheduling Flow for Telephone Appointments 03-09-2020

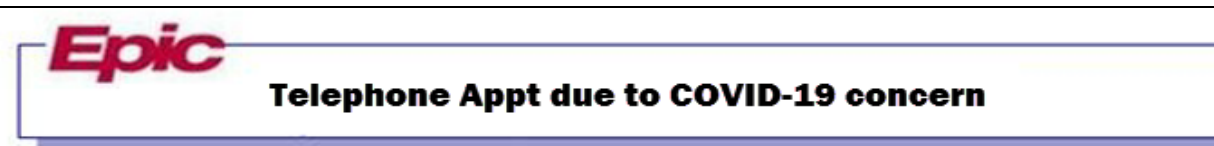

#### Overview

As concern grows for the rapid spread of COVID-19, Children's is now able to offer telephone appointments under certain circumstances to our patients and families. In order to offer this option, one of the following circumstances must be true:

- The family is trying to schedule a return visit and wishes instead to schedule a TELEPHONE APPOINTMENT, or
- The family expresses that they wish to cancel due to COVID-19 concerns **and**
- The appointment that they wish to cancel is a return visit

#### **Details and Scripting**

In the event that the one of the two above criteria are true, use the below scripting:

- 1. When scheduling a return visit <u>or</u> rescheduling a return visit due to COVID-19 Concerns, say:
  - Thank you for calling. In order to keep patients and families safe we can offer to complete this appointment via a phone call with your provider. Would you like to learn more about that option?
- 2. Check the patient's insurance coverage on file.
  - o If the patient is covered by Medicaid or has Financial Assistance: move to step 3.
  - If the patient <u>does not</u> have Medicaid or Financial Assistance: We will bill your insurance for the phone call. The charge will range from \$75-\$114. Many insurance plans do not pay for phone calls. If your insurance does not pay anything for the call, we will give you a 25% discount, and then you will be billed for the balance. You are also more than welcome to apply for Financial Assistance if needed from the Seattle Children's website. Would you still like to proceed with a phone call appointment?
- 3. If the family would like to continue, collect the best phone number for the call and verify the appointment information:
  - What is the best number for our provider to reach you at for this appointment?
  - To confirm, you will not need to come in to SCH for your appointment. Your provider will call you at the number you just provided (complete a read-back). We ask that you please be available 15 minutes before and after your scheduled start time of \_\_\_\_\_. The provider will make two attempts to reach you.
- 4. Verify the patient's record and invite to MyChart as indicated by the Checklist.
- 5. If the family has an active MyChart account and give eCheck-In instructions
  - In order to have you able to check yourself in for this telephone appointment, you will need to log into your MyChart account and complete the eCheck-In.

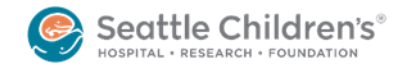

#### **Change or Reschedule the Appointment**

Use **Change Appointment** to change the visit type when there is no interpreter assigned to the visit:

- 1. Highlight the visit in question and select Change Appointment
- 2. Change the visit type to TELEPHONE APPOINTMENT
- 3. Update the appointment notes to include the best contact number for the phone visit
- 4. Use Change Reason: COVID-19 Concerns
- 5. Select Change

| Change Appoint                   | ment                   |          |                   |              |                     |                      |
|----------------------------------|------------------------|----------|-------------------|--------------|---------------------|----------------------|
| □ Use patient pre                | eferences              | Cu       | rrent department: | PULMON       | ARY NOR CLINIC      | [223169]             |
| Visit type:                      | 2 TELEPHONE APPOINT    | MEN,O    | 3 Notes RV        | chronic coug | hing **Call 206-987 | 7-2000 for Telephone |
| Date:                            | 3/23/2020              | (t)      | Apr               |              |                     |                      |
| Arrival time:                    | 1415                   | 0        |                   |              |                     |                      |
| Start time:                      | 1430                   | 0        |                   |              |                     |                      |
| Department                       |                        | Provider | 5                 |              | Time                | Length               |
| 1 PULMONAS                       | RY NOR CLINIC [223169] | ABTS, N  | ATTHEW FARRI      | S [42338]    | 1430                | 30                   |
| Change reason:<br>COVID-19 Conce | Com<br>ms [7] 4        | ments:   |                   |              |                     |                      |
|                                  | -                      | 6        | Change            | Manual       | Undo                | Cancel               |

Use **Cancel/Reschedule** to change the visit type when an interpreter is assigned to the visit:

- 1. Highlight the visit in question and select Cancel/Reschedule
- 2. Choose the Cancel Reason COVID-19 Concerns and select Reschedule
- 3. Update the appointment notes to include the best contact number for the phone visit
- 4. Change the visit type to Telephone Appointment
- 5. Reschedule the visit for the same date/time/provider as it was originally scheduled

*Note:* All Check-In will be handled by Main Campus Registration. In the event a provider is unable to complete the phone visit with the patient/family, Registration will be made aware to cancel the Check-In before end of day.

#### **Questions?**

Check with your peers and/or supervisor. Still unsure? Contact your manager. To learn more about operational decisions contact Michelle Harkins at <u>Michelle.Harkins@seattlechildrens.org</u>.

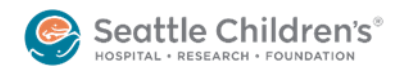

# Telephone Visit FAQ for Providers:

# 1. How can I tell if a patient's visit is a telephone visit?

It will be indicated on your clinic schedule (in CIS) that it is a telephone visit. Each division may want to develop an additional internal monitoring and communication plan.

| Sch  | edule Viewer  |                       |      |                                  |               |
|------|---------------|-----------------------|------|----------------------------------|---------------|
| Date | e: 03/09/2020 | $\frown$              |      | ► ► Recent ► Resource:           | NEUBCSC       |
| Time | Status        | Appointment Type      | Name | Description                      | PT: Location  |
| - 15 | 5             |                       |      |                                  |               |
| - 30 | )             |                       |      |                                  |               |
| 45   | Checked In    | Telephone Appointment |      | 1138 - LOCKHART, C; RV, fu sz    | Activated     |
| 0900 | )             |                       |      |                                  |               |
| 15   | 5             |                       |      |                                  |               |
| - 30 | )             |                       |      |                                  |               |
| - 45 | Checked In    | Telephone Appointment |      | 1143 - LOCKHART, C; f/u RV EXT I | Nc Activated  |
| 1000 | Checked In    | Return Visit          |      | 1003 - LC 49116 - MINGBUNJERDS   | U Discharged  |
| 15   | 5             | Return Visit          |      |                                  |               |
| - 30 | Checked In    | Return Visit          |      | 0956 - Ic 49116 - MINGBUNJERDS   | JI Discharged |

You may not have the "Appointment Type" column defaulted on your schedule view.

To change your view:

- Right click anywhere in the body of the schedule
- Choose Preferences
- Go to Day View tab
- Move Appointment Type from available columns to visible columns
- Click ok.

| Schedu   | ule Viewer |                                           |                                   |                          |          |
|----------|------------|-------------------------------------------|-----------------------------------|--------------------------|----------|
| Date:    | 03/09/2020 |                                           | • •                               | Recent - Resource:       | NEUBCSC  |
| lime Sta | atus       | Appoir Name                               | Description                       |                          |          |
| 45       |            |                                           |                                   |                          |          |
| 0500     |            |                                           |                                   |                          |          |
| 15       |            |                                           | Cabadula Drafasan                 |                          | ×        |
| 30       |            |                                           | Schedule - Preieren               | ces                      |          |
| 45       |            | Generic Day View Check In                 | Check Out                         |                          |          |
| 16       |            | denence out non check in                  | Chock Out                         |                          |          |
| 30       |            | Columns:                                  |                                   |                          |          |
| 45       |            | Available columns:                        | Visible columns                   | 5                        | <b>1</b> |
| 700      |            | Template                                  | Status                            |                          | 190      |
| 15       |            | Duration                                  | Appointment                       | Туре                     | •        |
| 30       |            | Location                                  | Name                              |                          |          |
| 45       |            | PT: Time                                  | Description                       |                          |          |
| 800      |            | Patient Seen                              | PT: Location                      |                          |          |
| 15       |            | Wait Time (min)                           | <ul> <li>Order(s) Diag</li> </ul> | nosis                    |          |
| 30       |            | <                                         | >                                 |                          |          |
| 45 Ch    | necked In  |                                           |                                   |                          |          |
| 15       |            | <ul> <li>Expand to fill screen</li> </ul> |                                   |                          |          |
| 30       |            | Time Status Ar Name                       | Description                       | PT: Location Order(s) D  | Vinces A |
| 45 Ch    | ecked In   | 1200                                      | Description                       | P 1. Edeadori Orden(s) E | hagning  |
| 00 0     | ecked In   | 6                                         |                                   |                          | 2        |
| 15       |            |                                           |                                   |                          |          |
| 30 Ch    | necked In  | Time interval:                            |                                   |                          |          |
| 45       |            | 15                                        | ~                                 |                          |          |
| 00       |            |                                           |                                   |                          |          |
| 15       |            |                                           |                                   |                          |          |
| 30       |            |                                           |                                   |                          |          |
| 45       |            | -                                         |                                   |                          |          |
| 200      |            |                                           |                                   |                          |          |
| 10       |            |                                           |                                   | ОК                       | Cancel   |

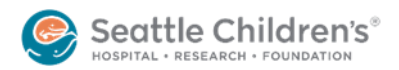

## 2. Do I have to call from a Children's phone line?

It is recommended that you call from a Children's phone line. If this is not possible and you want to keep the number you are calling from private, you can call via Jabber on your mobile device. You will first need to request provisioning via <u>Service Now >> Phones and Mobile Devices >> Request for Jabber Mobile</u>. If you call via the Jabber app, the SCH main number will appear in the call ID. For more information about Jabber, please see <u>Jabber FAQ</u>.

## 3. Should I bill the visit using my normal E&M codes, just based on time?

No, you should bill using the "Miscellaneous Fee Sheet" under COMMUNICATION (scroll down past the usual E&M codes). For the required detail of *\*description* type in telephone call.

(**Do NOT** use the telemedicine codes for your telephone visit). See <u>Provider Documentation and Billing for</u> <u>Telephone Visit</u> for more details.

| COMMUN                                                                                                    | ICATION                                                                                |                      |                                                                                                    |                                                   |                  |                      |                |                                                                        |                                                      |       |
|----------------------------------------------------------------------------------------------------|----------------------------------------------------------------------------------------|----------------------|----------------------------------------------------------------------------------------------------|---------------------------------------------------|------------------|----------------------|----------------|------------------------------------------------------------------------|------------------------------------------------------|-------|
| - COMMON                                                                                                    | ICATION                                                                                |                      |                                                                                                    |                                                   |                  |                      |                |                                                                        |                                                      |       |
|                                                                                                    | Miscellaneou                                                                           | is Fee She           | set Order                                                                                                    |                                                   |                  |                      |                |                                                                        |                                                      |       |
| - TELEME                                                                                                    | DICINE NEW                                                                             | VPATIEN              | T                                                                                                    |                                                   |                  |                      |                |                                                                        |                                                      | 0     |
|                                                                                                    | 99201 Proble                                                                           | em focuse            | d. straightf                                                                                                    | forward or 1                                      | 0 min (TEL       | EMED                 |                |                                                                        |                                                      |       |
|                                                                                                    |                                                                                        |                      |                                                                                                    |                                                   |                  |                      |                |                                                                        |                                                      | <br>  |
| tending/Service                                                                                                    | Micultariana Fan C                                                                     | 100 LAND             | 2.3 Dete o                                                                                                    | Annual LINSSEE D                                  | and the later of | damen, belegileren ( | d François One | -                                                                      |                                                      |       |
|                                                                                                    | Prest Order                                                                            |                      |                                                                                                    |                                                   |                  |                      |                |                                                                        |                                                      |       |
|                                                                                                    |                                                                                        |                      |                                                                                                    |                                                   |                  |                      |                |                                                                        |                                                      |       |
|                                                                                                    |                                                                                        |                      |                                                                                                    |                                                   |                  |                      |                |                                                                        |                                                      |       |
|                                                                                                    |                                                                                        |                      |                                                                                                    |                                                   |                  |                      |                |                                                                        |                                                      |       |
|                                                                                                    |                                                                                        |                      |                                                                                                    |                                                   |                  |                      |                |                                                                        |                                                      |       |
|                                                                                                    |                                                                                        |                      |                                                                                                    |                                                   |                  |                      |                |                                                                        |                                                      |       |
|                                                                                                    |                                                                                        |                      |                                                                                                    |                                                   |                  |                      |                |                                                                        |                                                      |       |
|                                                                                                    |                                                                                        |                      |                                                                                                    |                                                   |                  |                      |                |                                                                        |                                                      |       |
| ĩ                                                                                                    |                                                                                        |                      |                                                                                                    |                                                   |                  |                      |                |                                                                        |                                                      |       |
| Ĩ                                                                                                    |                                                                                        |                      |                                                                                                    |                                                   |                  |                      |                |                                                                        |                                                      |       |
| l l                                                                                                    |                                                                                        |                      |                                                                                                    |                                                   |                  |                      |                |                                                                        |                                                      |       |
| I                                                                                                    |                                                                                        |                      |                                                                                                    |                                                   |                  |                      |                |                                                                        |                                                      |       |
| l                                                                                                    |                                                                                        |                      |                                                                                                    |                                                   |                  |                      |                |                                                                        |                                                      |       |
| ļ                                                                                                    |                                                                                        | 0.4                  |                                                                                                    |                                                   |                  |                      |                |                                                                        |                                                      |       |
| an na Miscellane                                                                                                    | ous Fee Sheet                                                                          | Order                |                                                                                                    |                                                   |                  |                      |                |                                                                        |                                                      |       |
| ain far Miscellane                                                                                                    | ous Fee Sheet                                                                          | Order                |                                                                                                    |                                                   |                  |                      |                |                                                                        |                                                      |       |
| ada far <b>Miscellane</b><br>Tada III Oxdar Commanda                                                                                                    | ous Fee Sheet                                                                          | (Order               |                                                                                                    |                                                   |                  |                      |                |                                                                        |                                                      |       |
| ain tur Miscellane<br>taih III Colar Comment<br>Tai h. 8 1                                                                                               | ous Fee Sheet<br>]© Offart Deals   ≥0                                                  | l Order              |                                                                                                    |                                                   |                  |                      |                |                                                                        |                                                      |       |
| ants for Miscellane<br>Saft III Octor Comments<br>Ta Ia. 1812                                                                                            | ous Fee Sheet                                                                          | I Order<br>Nepress   | Territ                                                                                                    | Miles Helphone ca                                 |                  | 2                    | With power     | olan/Alinis deuro.                                                     | (nephrology                                          |       |
| tain no Miscellane<br>tain no Aiscellane<br>tain no Aiscellane<br>tain no Aiscellane<br>tain no Aiscellane                                               | fous Fee Sheet                                                                         | l Order<br>Neprom    | Descri                                                                                                    | Villen [felsphore ci                              |                  |                      | "Wiich powe    | plan/clinic durs.                                                      | - [nephrology                                        |       |
| tak to Miscellane<br>tak @ Oute Connect<br>% h. #17<br>"Date of<br>"Date of the outer, he outer of the                                                   | feervice: 01%2020                                                                      | t Order<br>Nepress   | Parcel<br>Require                                                                                                    | vision (Helephone cal                             | -                | $\geq$               | "Which power   | plans/clinic dears.                                                    | e [nephrology                                        |       |
| tain tee Miscellane<br>tain ())) Outer Comment<br>To h. ()))<br>"Date of<br>Former OD, () Control ()                                                     | ous Fee Sheet                                                                          | Nepress)             | "Description of the second second sec | Vilea felghore of                                 |                  | 2                    | "Wich powe     | plan/\finic doors.<br>ofenning provide<br>CPT modifie                  | n faghering)                                         |       |
| tain no Miscellane<br>tain 10 Miscellane<br>11 Miscellane<br>12 Miscellane<br>10 Miscellane<br>10 Miscellane<br>10 Miscellane                            | feerview 0196-2020                                                                     | l Order<br>Nepress)  | "Descri                                                                                                    | Vites [Idiphore of<br>IdTy                        |                  |                      | "Which power   | dan/slink dues.<br>Izlemng provide<br>CPT modifie                      | naphrology<br>n<br>n                                 |       |
| taits for Miscellane<br>taits () Outer Converse<br>1 () () () () () () () () () () () () ()                                                              | ous Fee Sheet<br>© Office Details 200<br>f services 01-96-2020<br>response<br>Guardity | t Order<br>Nepress   | Period<br>Request                                                                                                    | Vilian Helephone of<br>Fill Ty<br>CFE             |                  |                      | "Which power   | nfan/vlink dver.<br>sterning provide<br>CPT modifie<br>Start Date/Time | = [naphrology<br>n<br>=<br>=<br>=<br>=               | •     |
| als for <b>Miscellane</b><br>Salt III Order Commands<br>Ta ba III Order Commands<br>Ta ba III Order Commands<br>"Date of<br>Poster of VC, INC of VC, INC | ous Fee Sheet                                                                          | l Order<br>Nepressi) | Description                                                                                                    | Interne felegiterene ce<br>Int Ty<br>CPE<br>Chone |                  |                      | "Wich powe     | sim/sink dors.<br>stering prode<br>OFT modifie<br>Start Dete/Tim       | = [nephrology<br>n<br>= [<br>= [<br>= [<br>0.54/2026 | × 100 |

#### 4. How many times should I call the family?

At least twice. When the telephone visit was scheduled, the patient/family was instructed to be available at the scheduled appointment time + 15 minutes and that the provider will try 2 times to reach them.

# 5. What if my patient that is scheduled for a telephone visit, does not answer and I cannot complete the visit?

At the end of the clinic, you or your clinic team should send an email to <u>FSCSeniorRegistrationTeam@seattlechildrens.org</u> listing the patients that "no-showed" for their telephone visit. Please provide your clinic, patient name and MRN.